## **Reporting a Covid -19 Test Result**

| You need to go to the results                                                    | Go to www.gov.uk/report-covid19-result                                                                                                    |
|----------------------------------------------------------------------------------|----------------------------------------------------------------------------------------------------|
| www.gov.uk/report-covid19-result                                                 |                                                                                                    |
|                                                                                  |                                                                                                    |
| Click Start Now                                                                  | Report a COVID-19 test<br>result                                                                                                    |
|                                                                                  | Use this service to report your result to the NHS after using a coronavirus (COVID-19) lateral flow test kit.                                                         |
|                                                                                  | A lateral flow test is a coronavirus test you do yourself. It shows you the result<br>on a handheld device that comes with the test.                                  |
|                                                                                  | Report the result: <ul> <li>every time you use a lateral flow test kit</li> <li>as soon as possible after you get the result</li> </ul>                               |
|                                                                                  | You cannot report a result after more than 24 hours.                                                                                                    |
|                                                                                  | Start now >                                                                                                    |
| Who are you reporting for – choose<br><b>Myself</b> if you are over 16 years old | Who are you reporting a<br>result for?                                                                                                    |
| Or <b>Someone else</b> if your child is                                          |                                                                                                    |
| under 16                                                                         | Myself<br>Someone else                                                                                                    |
| At this point you are asked to create                                            |                                                                                                    |
| an account or continue without.                                                  | create an account to save                                                                                                    |
| This is up to you.                                                               | your details?                                                                                                    |
| If you do set up an                                                              | Sign in or create an account                                                                                                    |
| account it is a lot quicker                                                      | We'll save your details each time you report a test result. Creating an<br>account only takes 2 minutes and you'll save 5 minutes when<br>reporting each test result. |
| in the future!                                                                   | Continue without an account                                                                                                    |
|                                                                                  | Your details won't be saved for future tests and all information will have to be re-entered.                                                                          |
| Once registered, you have this screen.                                           | Who was the test for?                                                                                                    |
| Chaose <b>"A school college or other</b>                                         | If you're reporting a result for someone else, answer for them.                                                                                                    |
| education provider".                                                             | An adult social care setting - like a care home                                                                                                    |
|                                                                                  | A school, college or other education provider                                                                                                    |
|                                                                                  | The NHS as part of staff testing (NHS England, Wales and Northern Ireland only)                                                                                       |
|                                                                                  | An employer (not listed above) as part of their workplace testing programme                                                                                           |
|                                                                                  | None of the above                                                                                                    |
|                                                                                  |                                                                                                    |

| Now type in The Mosslands School                                                                                                   | What's the name or postcode of the school or college?                                                                                                    |
|----------------------------------------------------------------------------------------------------|----------------------------------------------------------------------------------------------------|
|                                                                                                    | Enter the name of the school or college or its postcode and select from the<br>options provided. This is case sensitive.<br>If you cannot find it, enter the full postcode on its own.<br>Name or postcode of school or college<br>Enter 3 or more characters<br>The Mosslands School (CH45 8PJ)                             |
| Choose England                                                                                                    | Where in the UK do you live?                                                                                                    |
|                                                                                                    | Scotland<br>Northern Ireland<br>Wales                                                                                                    |
| Add the date of when you took the<br>test                                                                                          | When did you take the test?         You must report your result as soon as possible after taking the test.         If you took the test more than 24 hours ago, take another test and report that result straight away.         Select a date         Image: Today, 01 March 2021         Image: Yesterday, 28 February 2021 |
|                                                                                                    | Continue                                                                                                    |
| Type in the test strip ID or scan the<br>QR Code                                                                                   | What's the test strip ID<br>number?<br>This is printed on the test strip (under the barcode).<br>• What does a test strip ID number look like?<br>Scan test strip barcode<br>Test strip ID number<br>LIC36554308<br>Confirm test strip ID number<br>LIC36554308                                                              |
| Add in your personal details and<br>then you will be asked for your test<br>result.<br>Enter the result and press Report<br>Result | What's the result?<br>Use the test kit instructions to answer this.<br>Positive<br>Negative<br>Void (sometimes called Invalid)                                                                                                    |
|                                                                                                    | Report result                                                                                                    |